# **FACEBOOK** SIDER OG GRUPPER

# BRUGER-VEJLEDNING

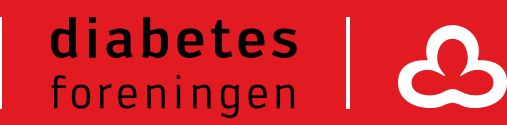

## Brugervejledning

### Facebooksider og Facebookgrupper

Mere end 3,8 millioner danskere har en profil på Facebook. Det er derfor ét af de mest benyttede sociale medier i Danmark, og I har mulighed for at komme i kontakt med en bred gruppe af mennesker, der har diabetes tæt inde på livet. I denne manual vil du blive guidet igennem, hvordan du laver en Facebookgruppe og en Facebookside til brug i jeres lokalforening/gruppe/netværk og ikke mindst, hvad forskellen er på disse to.

#### Facebookside eller facebookgruppe?

På Facebook kan I enten oprette en facebookside eller en facebookgruppe. Hvilken I skal oprette afhænger af det behov, I har. En **facebookside** er en side, som andre brugere kan "følge" eller "like". Her kan I promovere jeres lokalforening, gruppe eller andet overfor for mulige medlemmer eller andre interessenter. I kan dele, når der er arrangementer eller nyt fra foreningen. Følgere kan skrive på jeres side og stille spørgsmål til jeres opslag, men kommunikationen er primært envejs – fra jeres side af.

En **facebookgruppe** er en gruppe, som kan oprettes for jeres lokalforening, gruppe eller lignende. Gruppen kan være åben eller lukket. En gruppe kan i højere grad beskrives som et netværk for en mindre gruppe, hvor I kan udveksle erfaringer, få gode råd, inspirere hinanden til spændende arrangementer eller lignende. I en lukket gruppe skal man ansøge om at blive medlem og man kan først se indholdet i gruppen, når man er blevet en del af gruppen. En eller flere administratorer sørger for at give facebookbrugere adgang til gruppen, redigere i gruppen etc.

**Kort fortalt:** Opret en facebookside, hvis I vil reklamere for din forening eller gruppe. Opret en facebookgruppe, hvis I, i et lukket forum vil udveksle erfaringer med ligesindede.

#### **Opret en Facebookside**

#### Trin 1

Login på din private Facebook-profil. Når du er logget ind på din private profil, vil du øverst se denne bjælke

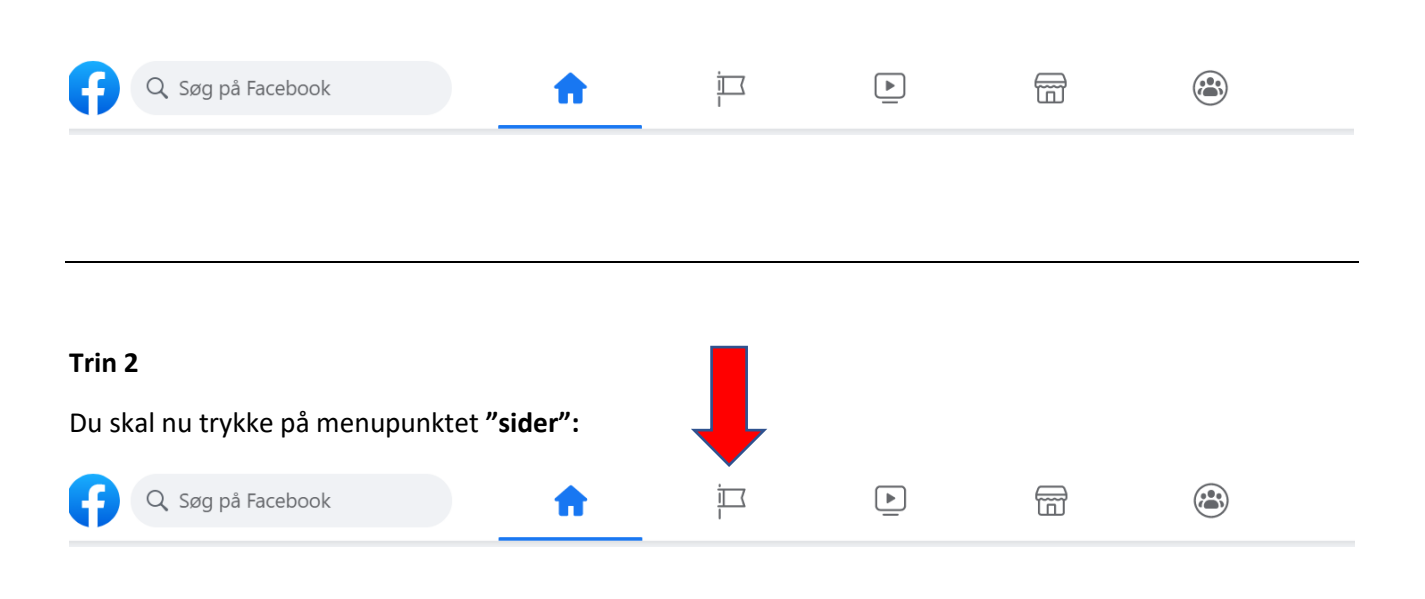

#### Trin 3

Tryk nu på **"opret ny side"** og du vil møde denne side.

| 📢 🔍 Søg på Facebook                                                                                                    | ŵ         | i<br>I          | 4         | 8   | 衸 Tina                    | + 6 |            |
|----------------------------------------------------------------------------------------------------|-----------|-----------------|-----------|-----|---------------------------|-----|------------|
| Sider - Opret en side  Opret en side                                                                                                 | Forhåndsv | visning på comp | outer     |     |                           |     | <b>-</b> 0 |
| Sideoplysninger                                                                                                    |           |                 |           |     |                           |     | <b>^</b>   |
| Sidenavn (påkrævet)                                                                                                    |           |                 |           |     |                           |     |            |
| Brug navnet på din virksomhed, dit brand eller din<br>organisation, eller et navn, der forklarer, hvad siden<br>nandler om. Læs mere |           | 1 a.            |           |     |                           |     |            |
| Kategori (påkrævet)                                                                                                    |           | 1 E             | $n \int $ | Y C |                           |     |            |
| /ælg en kategori, der beskriver hvilken type virksomhed,<br>organisation eller emne, siden repræsenterer. Du kan<br>ilføje op til 3. |           | Q               |           |     | $\langle \langle \rangle$ |     |            |
| Du kan tilføje billeder, kontaktoplysninger og andre<br>oplysninger, efter du har oprettet siden.                                    |           |                 | Sidenavı  | n   |                           |     |            |
|                                                                                                    |           |                 |           |     |                           |     |            |

#### Trin 4

Udfyld nu feltet "Sidenavn" i den øverste rubrik.

Udfyld dernæst **"kategori".** Der kan du skrive NGO. Dette skal udfyldes for at brugerne kan se om I er en forening, en virksomhed, en butik eller lignende.

Udfyld slutteligt feltet **"beskrivelse".** Her kan I lave en kort tekst om jeres lokalforening/gruppe/andet.

#### Afslut med "Opret side"

#### Navngivning af sider og grupper

Når I navngiver jeres facebookside eller facebookgruppe, er det vigtigt, at I navngiver den, så alle let kan finde jer, når man søger efter jeres forening. Undgå derfor navne a la "Diabetes gr. 2145", som let bliver for internt.

Start derfor altid jeres navn med "Diabetesforeningen..." efterfulgt af den by eller det netværk, som I er en del af. Det kunne f.eks. være "Diabetesforeningen Brønderslev lokalforening" eller "Diabetesforeningens ungenetværk Syddanmark".

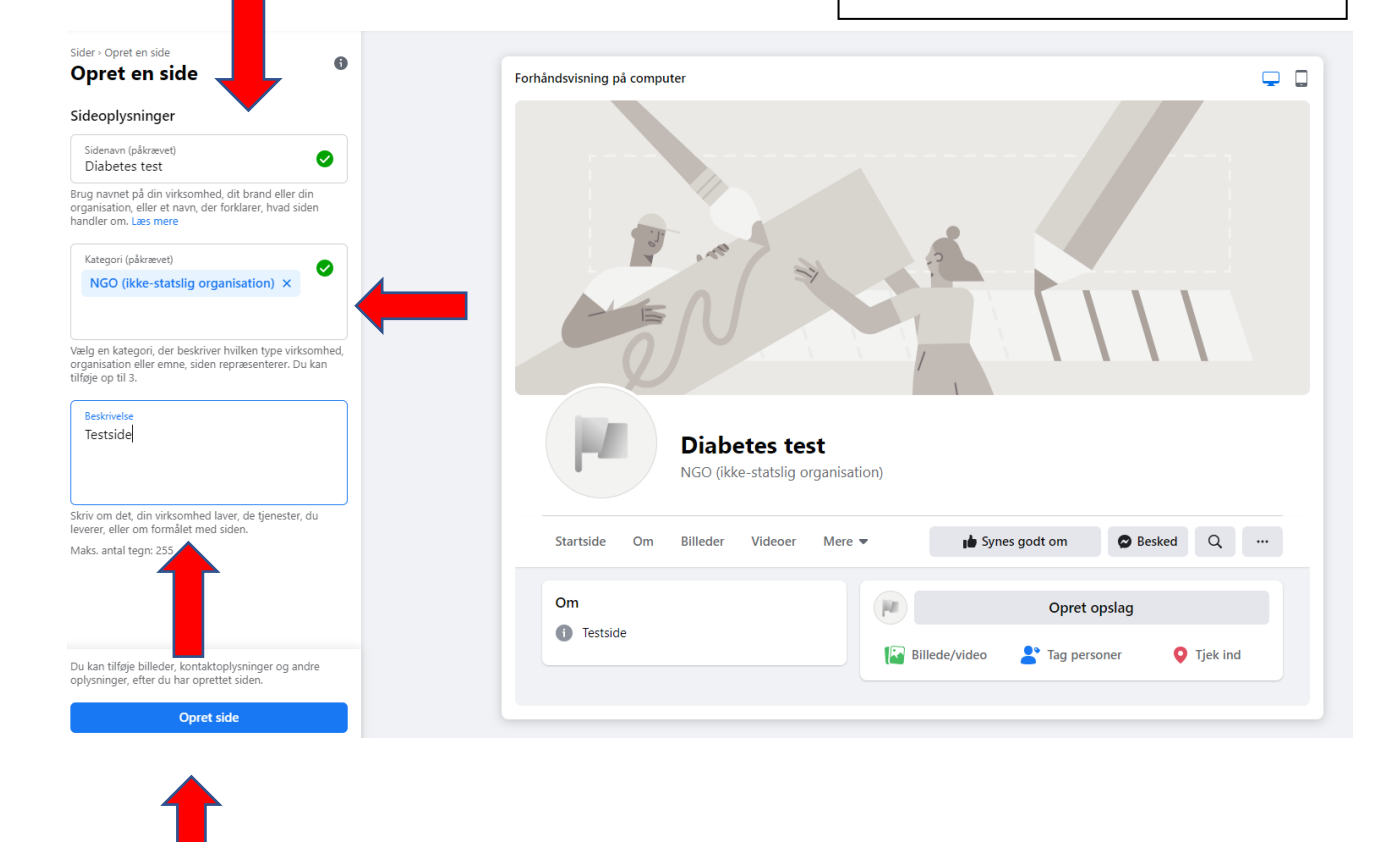

#### Trin 5

Udfyld nu profilbillede og bannerbillede og tryk gem.

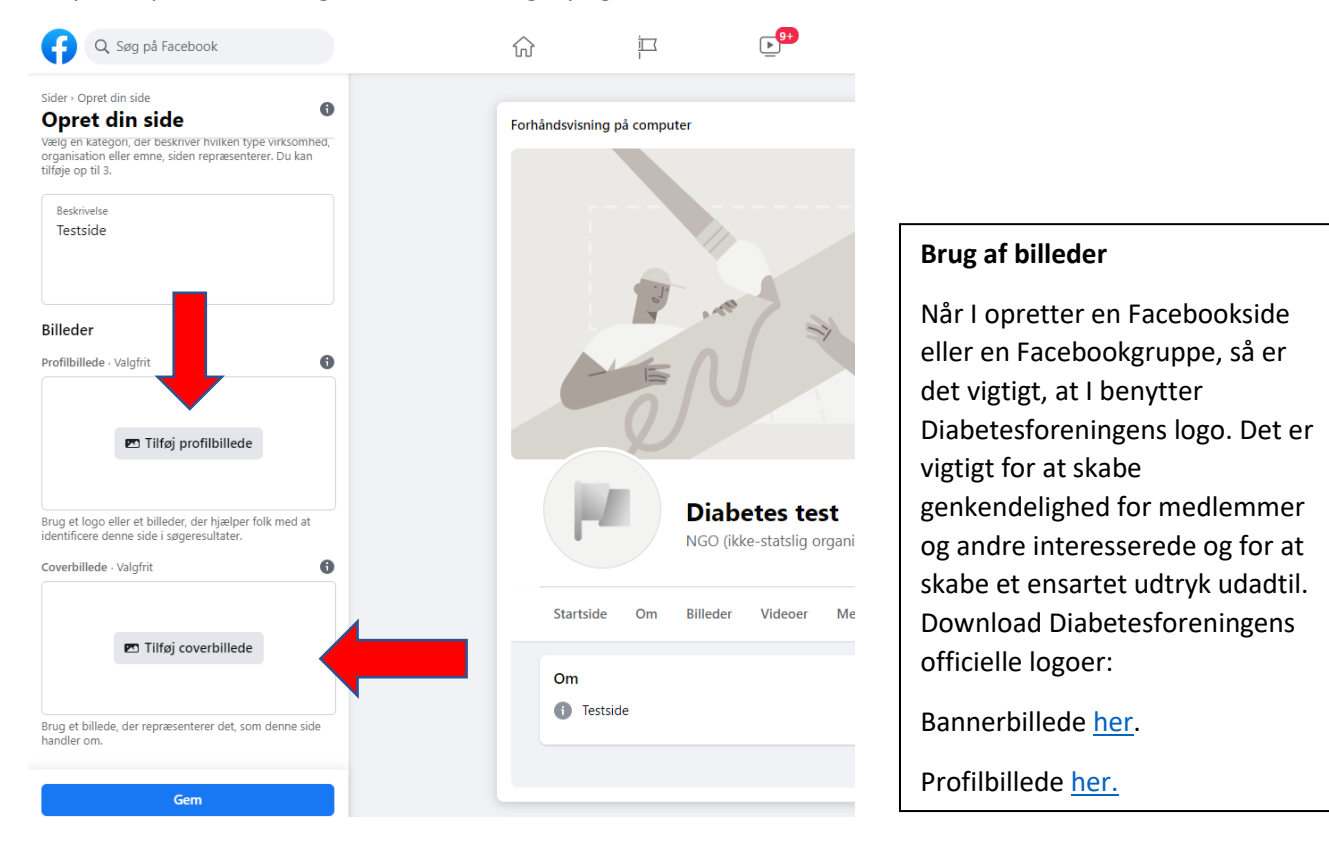

#### **Opret en Facebookgruppe**

#### Trin 1

Login på din private Facebook-profil. Når du er logget ind på din private profil, vil du se denne bjælke øverst. Tryk nu på **"grupper"** som vist på billedet.

| Q Søg på Facebook                   | A  | <b>1</b> | ▶ <mark>9</mark> + |  |  |
|-------------------------------------|----|----------|--------------------|--|--|
|                                     |    |          |                    |  |  |
| Trin 2                              |    |          |                    |  |  |
| Tryk nu på <b>"opret ny gruppe"</b> |    |          |                    |  |  |
| <b>() (</b>                         |    |          |                    |  |  |
| Grupper                             | \$ |          |                    |  |  |
| Q Søg efter grupper                 |    |          |                    |  |  |
| Dine nyheder                        |    |          |                    |  |  |
| Opdag                               |    |          |                    |  |  |
| + Opret ny gruppe                   |    |          |                    |  |  |

#### Trin 3

I punktet **"gruppenavn"** skal du angive navnet på din gruppe, fx "Diabetesforeningen Horsens". Dernæst skal du i privatlivsindstillinger angive om din gruppe skal være "offentlig" eller "privat".

| Grupper - Opret gruppe<br>Opret gruppe                                                        |     |   |  |
|-----------------------------------------------------------------------------------------------|-----|---|--|
| Gruppenavn<br>Diabetes test                                                                   |     |   |  |
| Vælg privatindstillinger                                                                      | •   |   |  |
| Offentlig<br>Alle kan se, hvem der er med i gruppen<br>samt deres opslag                      | h   | - |  |
| Privat<br>Det er kun medlemmer, der kan se,<br>hvem der er med i gruppen samt deres<br>opslag | hha |   |  |

**Tip:** Hvis din gruppe er offentlig, har alle facebookbrugere mulighed for at gå ind i gruppen. Er den derimod privat, skal andre anmode om at blive en del af gruppen. De vil først kunne læse, hvad der står i gruppen, når de er godkendt af en administrator (typisk den person, som har oprettet gruppen).

OBS: Hvis du først har angivet din gruppe som privat, kan du ikke ændre den til offentlig. Dette for at beskytte gruppens medlemmer.

#### Trin 4

Du kan nu invitere dine facebookvenner til at blive en del af din gruppe og afslutte med at oprette gruppen ved at trykke **"opret"**.

| × 📢                                                                                                    |                                                  |
|----------------------------------------------------------------------------------------------------|--------------------------------------------------|
| Grupper - Opret gruppe                                                                                                    | Forhåndsvisning på computer                      |
| Gruppenavn<br>Diabetes test                                                                                                    | R                                                |
| Vælg privatindstilling<br>Privat<br>or at beskytte gruppemedlemmernes private<br>plysninger kan private grupper ikke ændres til<br>ffentlige. Læs mere |                                                  |
| <ul> <li>Skjul gruppe<br/>Synlig ▼</li> </ul>                                                                                                    |                                                  |
| Inviter venner<br>Indtast navne eller e-mailadresser                                                                                                   | Diabetes test                                    |
| oreslåede: Nikolas Nemeth, Susan Langerskov Buchha                                                                                                    | Om Opslag Medlemmer Begivenheder                 |
| <b>T</b>                                                                                                    | Hvad har du på hjerte?                           |
| •                                                                                                    | Billede/video 😩 Tag personer 😂 Følelse/aktivitet |
| Opret                                                                                                    |                                                  |

#### Trin 5

Du har oprettet din gruppe og kan nu tilføje dit eget "coverbillede". Du kan fortælle om din gruppe til udenforstående ved at udfylde "Tilføj beskrivelse" og begynde at kommunikere med din gruppe ved at "oprette opslag".

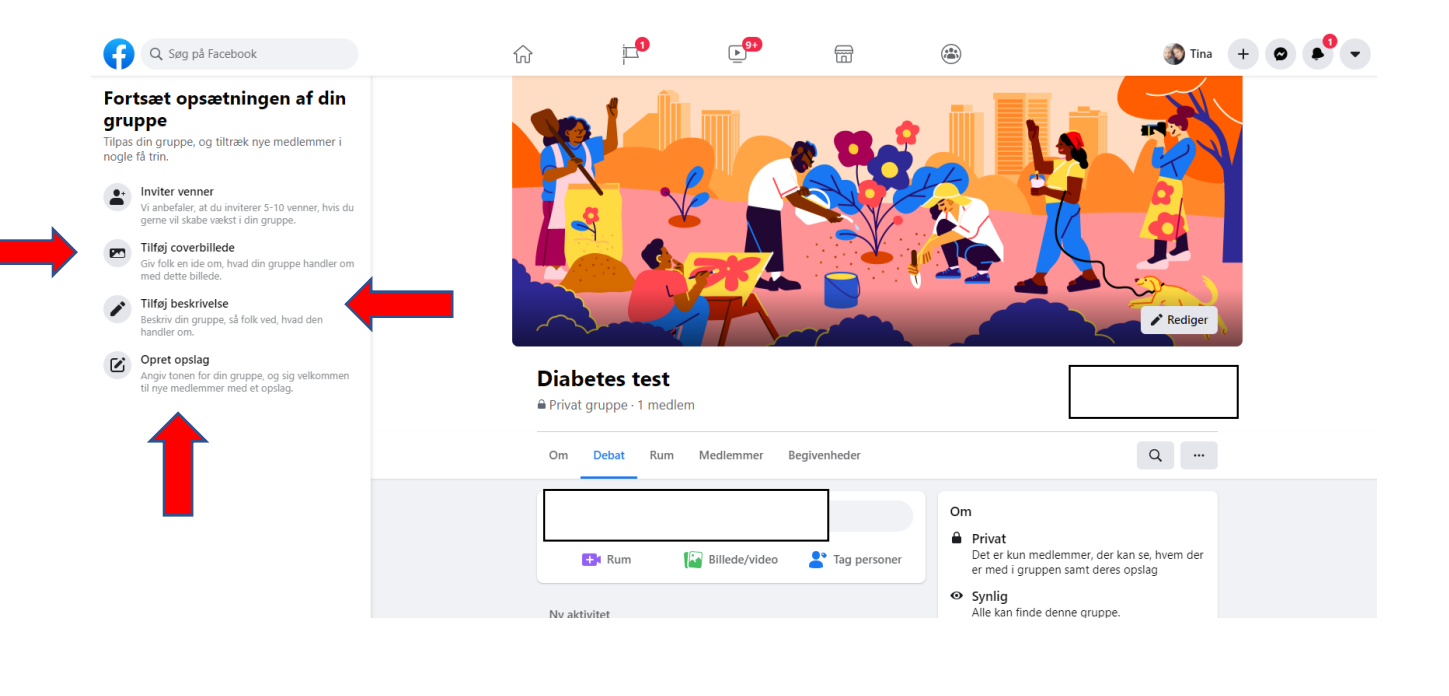